## 2022 IBF Ricoh IM C300 Printer Installation for Windows (macOS > p.5 | Linux > p.7)

1) Download the Ricoh Device Software Manager from the "Utility" tab

2) Install it

http://support.ricoh.com/bb/html/dr\_ut\_e/re2/model/imc300/imc300.htm

| W 0300/0300                                                                                                    | F/C400                                                                                 | F/C400SRF                                                                                                    |                                                                                                    |                                                                                                    |
|----------------------------------------------------------------------------------------------------|----------------------------------------------------------------------------------------|----------------------------------------------------------------------------------------------------|----------------------------------------------------------------------------------------------------|----------------------------------------------------------------------------------------------------|
| Important Notice Importan                                                                                                    | t                                                                                      |                                                                                                    |                                                                                                    |                                                                                                    |
|                                                                                                    |                                                                                        |                                                                                                    |                                                                                                    |                                                                                                    |
| Your OS                                                                                                    |                                                                                        |                                                                                                    |                                                                                                    | THE SECOND                                                                                                    |
| Microsoft Windows 10 (64-b                                                                                                    | oit)                                                                                   |                                                                                                    |                                                                                                    |                                                                                                    |
|                                                                                                    |                                                                                        | ∛ Choose o                                                                                                    | other OS                                                                                                   |                                                                                                    |
|                                                                                                    |                                                                                        |                                                                                                    |                                                                                                    | The second second second second second second second second second second second second second second second se |
|                                                                                                    |                                                                                        |                                                                                                    |                                                                                                    |                                                                                                    |
| _                                                                                                    |                                                                                        |                                                                                                    |                                                                                                    |                                                                                                    |
| ote Before installing, please vis<br>ttps://www.ricoh.com/info/2020/                                                                                    | sit the link below fi<br>/0122_1/                                                      | or important information about V                                                                                                    | Vindows drivers.                                                                                           |                                                                                                    |
| ote Before installing, please vis<br>ttps://www.ricoh.com/info/2020/<br>Select driver language                                                          | sit the link below fo<br>0122_1/<br>English                                            | or important information about V                                                                                                    | Vindows drivers.                                                                                           |                                                                                                    |
| ote Before installing, please vis<br>ttps://www.ricoh.com/info/2020/<br>Select driver language                                                          | sit the link below for 122_1/                                                          | or important information about V<br>•                                                                                                    | Vindows drivers.                                                                                           | Firmware                                                                                                    |
| ote Before installing, please vis<br>ttps://www.ricoh.com/info/2020/<br>Select driver language<br>Printer Driver<br>Device Software Manager             | sit the link below fr<br>0122_1/<br>English<br>Utility<br>Ver.2.                       | or important information about V                                                                                                    | Vindows drivers.<br>Fax Utility<br>9/2022 New!                                                             | Firmware                                                                                                    |
| ote Before installing, please vie<br>ttps://www.ricoh.com/info/2020/<br>Select driver language<br>Printer Driver<br>Device Software Manager<br>Lownload | sit the link below fr<br>0122_1/<br>English<br>Utility<br>Ver.2.:<br>This u<br>printer | or important information about V  Scanner Driver 20.4.0 Released Date: 24/0 tility searches for available print driver through Internet and inst | Vindows drivers.<br>Fax Utility<br>9/2022 New!<br>ing devices on the netwo<br>alls it to the PC with the r | Firmware<br>rk, downloads the applicable<br>ninimum operations.                                                 |

#### 🍂 Device Software Manager Web Installer $\times$ 📌 Setup - Device Software Manager \_ X Quality Improvement Program License Agreement Please read the following important information before continuing. SOFTWARE LICENSE AGREEMENT ----YOU, THE END USER, SHALL USE THIS SOFTWARE INCLIDING ANY FUTURE RELEASES, REVISIONS, UPDATES OR ENHANCEMENTS TO THE SOFTWARE (COLLECTIVELY, THE SOFTWARE') ACCORDING TO THE TENDS OR THIS ADDERMENT (THIS ADDERMANT) BY INSTALLING OR USING THE SOFTWARE, OR CLICKING ON THE "ACCEPT" BUTTON, YOU ARE ADDERING TO BE BOUND BY THESE TERMS. IF YOU DO NOT ACCEPT THE TERMS OF THIS AGREEMENT, YOU MAY NOT INSTALL THIS SOFTWARE INTO ANY COMPUTER. Help improve RICOH products. Please select [I will participate in the Quality Improvement Program] if you agree with Quality Improvement Program Grant of License The Software is licensed for use by you for the equipment packaged with the Software or designated by its supplier or us ("Ute Equipment"). You are permitted to use the Software on any computer which permits electronic access to the Equipment. You are not permitted to rent or lesse the Software or to transfer your rights under this license to a third party. We would like you to participate in sending the following information related to your RICOH products to RICOH via the Internet. so that we can plan and develop better products to meet customer needs. Duration The leanse of the Software under this Agreement is effective until terminated. The leanse of the Software under this Agreement will terminate where you fail to comply with the terms of this Agreement. Upon termination. ○ I will participate in the Quality Improvement Program I will not participate in the Quality Improvement Program Run Driver Installer after installation Accept Agreem and Instal View ReadMe after installation Next > Cancel About Cancel

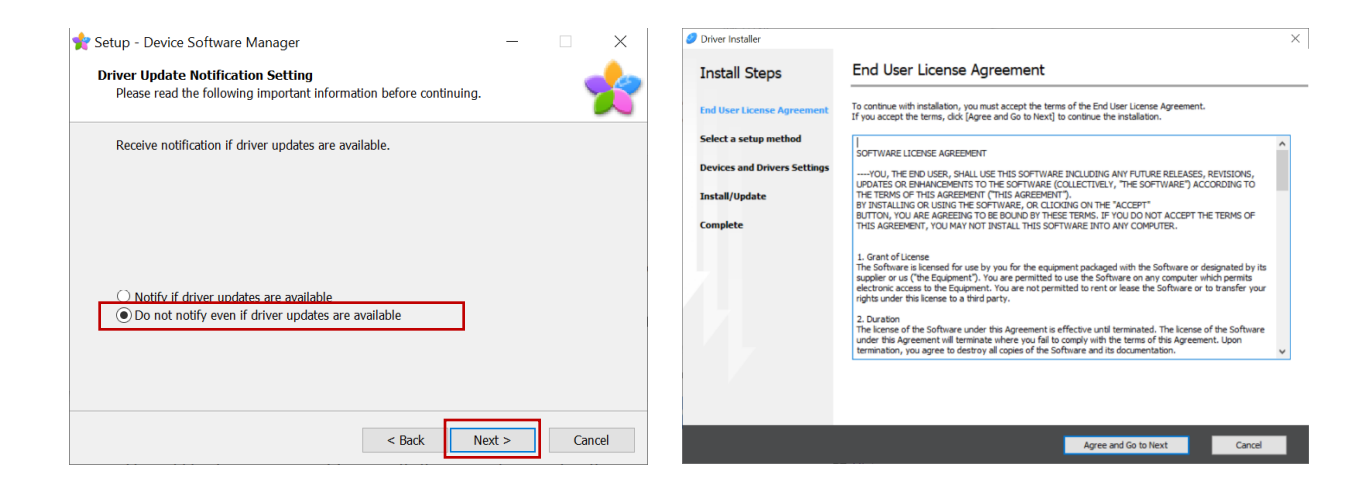

#### 3) Select Network as setup method

| Driver Installer             |                                                                                                    | ×  |
|------------------------------|----------------------------------------------------------------------------------------------------|----|
| Install Steps                | Select a setup method                                                                                                    |    |
| End User License Agreement   | Please select a device interface and then click [Next].<br>If you want to update the driver on your computer, click [Update Driver]. |    |
| Select a setup method        | Network                                                                                                    |    |
| Devices and Drivers Settings | Make a selection when the PC and the device are connected by the network.                                                            |    |
| Install/Update<br>Complete   |                                                                                                    |    |
|                              |                                                                                                    |    |
|                              | USB<br>Select when the PC and the device are directly connected by a USB cable.                                                      |    |
|                              |                                                                                                    |    |
|                              | Update Driver Updates the driver that is installed on your computer.                                                                 |    |
|                              | Back Next Cancel                                                                                                    | ١. |

- 4) Select the IP address of the printer:
- 158.227.41.201 → 1<sup>st</sup> Floor
- 158.227.41.202  $\rightarrow$  Only for Administration Staff
- 158.227.41.203 → Ground Floor

| 🤣 Driver Installer           |                                                                       |                                                                         |          | ×            |
|------------------------------|-----------------------------------------------------------------------|-------------------------------------------------------------------------|----------|--------------|
| Install Steps                | Select a device                                                       |                                                                         |          |              |
| End User License Agreement   | Select the device to use from t<br>Click [Click if you cannot find th | he list and click [Next].<br>he device] when specifying the device's If | address. |              |
| Select a setup method        | Searching completed.                                                  |                                                                         |          |              |
| Devices and Drivers Settings |                                                                       |                                                                         |          | Search again |
|                              | Device Name                                                           | IP Address                                                              | Comment  |              |
| Select a device              | IM C300                                                               | 158.227.41.201                                                          |          |              |
|                              | IM C300                                                               | 158.227.41.202                                                          |          |              |
| Select a device driver       | IM C300                                                               | 158.227.41.203                                                          |          |              |
| Printer Preference           |                                                                       |                                                                         |          |              |
| Install/Update               |                                                                       |                                                                         |          |              |
| Complete                     |                                                                       |                                                                         |          |              |
|                              | Click if you car                                                      | nnot find the device                                                    |          |              |
|                              | Manually enter the settings                                           |                                                                         |          |              |
|                              |                                                                       | Back                                                                    | Next     | Cancel       |

5) The driver will be installed automatically.

| 🥏 Driver Installer           |                                                                                                    | × |
|------------------------------|----------------------------------------------------------------------------------------------------|---|
| Install Steps                | Complete                                                                                                    |   |
| End User License Agreement   | Add device has succeeded.                                                                                                    |   |
| Select a setup method        | Report:<br>[Install Result]                                                                                                    | ^ |
| Devices and Drivers Settings | Add device has successed.                                                                                                    |   |
| Install/Update               | [Successfully Added Device(s)]<br>RICOH IM C300 PCL 6<br>-Default Printer:On                                                                                                    |   |
| Complete                     | -Driver:RICOH IM C300 PCL 6<br>-Version:1.55.0.0<br>-Port Name:IP_158.227.41.201<br>-Comment:PCL6 Driver (For Windows)<br>-User Code:<br>-Shared Printer:Off<br>-Added Driver:Volt installed |   |
|                              | Hudes of Her Hot installed                                                                                                    | ~ |
|                              | Successfully Installed Device(s) :                                                                                                    |   |
|                              | RICOH IM C300 PCL 6 V Print Test Page                                                                                                    |   |
|                              |                                                                                                    |   |
|                              |                                                                                                    |   |
|                              |                                                                                                    |   |
|                              |                                                                                                    | _ |
|                              | Finish                                                                                                    |   |

6) When finished, go to Windows  $\rightarrow$  Settings  $\rightarrow$  Devices  $\rightarrow$  Printers  $\rightarrow$  Select the printer  $\rightarrow$  Manage  $\rightarrow$  $\rightarrow$  "Printing Preferences" and under the "Basic" tab add your Group Printing Code clicking on the "User Code Setting..." button.

| Settings                                                                                    |                                                                                                    |                                                                                                    |
|---------------------------------------------------------------------------------------------|----------------------------------------------------------------------------------------------------|----------------------------------------------------------------------------------------------------|
| 命 RICOH IM C300 PCL 6                                                                       |                                                                                                    |                                                                                                    |
| Manage your device                                                                          |                                                                                                    | Se Get help                                                                                                    |
| Printer status: Idle<br>Open print queue                                                    | RICOH IM C300 PCL 6 Printing Pref                                                                                                    | ferences ×                                                                                                    |
| Run the troubleshooter<br>Printer properties<br>Printing preferences<br>Hardware properties | Current Setting<br>Current Setting<br>Document Size:<br>Letter (8.5% x11°)<br>Print On:<br>Same as Original Size<br>Reduce/Enlarge:<br>Fit to Paper Size | Job Type:     Normal Print     Modify     User Code Setting       Document Size:     Copies:(1 to 999)       Letter (8.5" x 11")     1       V Print On:     Orientation       Same     User Code Setting       User Code Setting     ?       User Code Setting        Input        OK     Cancel       Restore Defaults     Help       Layout:     0       Off |
|                                                                                             | Register Current Settings     Confirm Tray Settings     Settings Summary                                                                                 | Reset All Settings     Reset Settings in This Tab       OK     Cancel       Apply     Help                                                                                                    |

# 2022 IBF Ricoh IM C300 Printer Installation for macOS

1) Download and install the Ricoh IM C300 driver for macOS

http://support.ricoh.com/bb/html/dr\_ut\_e/re2/model/imc300/imc300.htm

| magine. change.                                                                                                    |                                                                                                   | Clos<br>Global - Englis |
|----------------------------------------------------------------------------------------------------|---------------------------------------------------------------------------------------------------|-------------------------|
| M C300/C300F/C                                                                                                    | 400F/C400SRF                                                                                      |                         |
| Important Notice Important                                                                                                    |                                                                                                   |                         |
|                                                                                                    |                                                                                                   |                         |
| Your OS                                                                                                    |                                                                                                   | - 1                     |
| Please choose your OS                                                                                                    |                                                                                                   | 00                      |
|                                                                                                    |                                                                                                   | 0                       |
|                                                                                                    |                                                                                                   | and the second second   |
| Before installing, please visit the link ttps://www.ricoh.com/info/2020/0122_1/                                                                                                    | below for important information about Windows dr                                                  | ivers.                  |
| EDDefore installing, please visit the link<br>tips://www.ricoh.com/info/2020/0122_1/<br>Choose your OS<br>Select driver language Englis                                                                                                    | below for important information about Windows dr                                                  | vers.                   |
| Select installing, please visit the link<br>typs://www.ricoh.com/info/2020/0122_1/<br>Choose your OS<br>Select driver language Engle<br>Windows                                                                                                    | below for important information about Windows dr                                                  | Ners.                   |
| Selere installing, please visit the link ps://www.riceh.com/info/2020/0122_1/ Choose your OS Select driver language Engli Windows Mac OS X                                                                                                    | below for important information about Windows dr                                                  | vers.                   |
| Selere installing, please visit the link ps://www.ricoh.com/info/2020/01/22_1/ Choose your OS Select driver language Engli Windows Mac OS X Mac OS X Mac OS S (MinacOS Ventura)                                                                        | below for important information about Windows dr                                                  | vers.                   |
| Selere installing, please visit the link ps://www.icoh.com/info/2020/0122_1/ Choose your OS Select driver language Engli Windows Mac 06 X Mac 06 X Mac 06 X Mac 06 S Language Select Selectars) Mac 06 12(mac06 Monterey)                              | below for important information about Windows dr                                                  | vers.                   |
| Seletre installing, please visit the link ps://www.icoh.com/info/2020/0122_1/ Choose your OS Select driver language Engli Windows Mac 06 X Mac 06 X Mac 06 X Mac 06 S Ventura) Mac 06 S Ventura) Mac 06 S Ventura) Mac 06 S Ventura) Mac 06 S Ventura) | below for important information about Windows dr                                                  | vers.                   |
| Selere installing, please visit the link ps://www.icoh.com/info/2020/0122_1/ Choose your OS Select driver language Engli Windows Mac OS X Mac OS X Mac OS X Mac OS StaffinacOS Ventura) Mac OS 12(macOS Monterey) Printer Driver PPD Installer         | below for Important Information about Windows dr<br>ah • •<br>Wer 13.0.0 Released Date: 0.0022020 | vers.                   |

2) Go to System Preferences  $\rightarrow$  Printers and add a new one clicking in the + button.

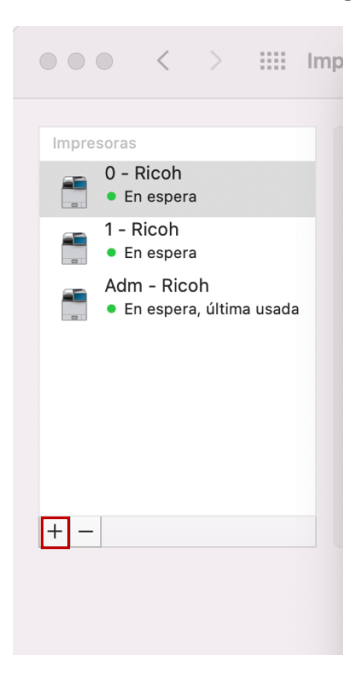

3) Select the "world" icon and enter the IP address the printer, a name for it and click on "Add":

## 158.227.41.201 $\rightarrow$ 1<sup>st</sup> Floor

## 158.227.41.203 → Ground Floor

| ••• < > !!!! Impre                     | Añadir impresora                                                           |
|----------------------------------------|----------------------------------------------------------------------------|
| Impresoras                             |                                                                            |
| 0 - Ricoh<br>• En espera               |                                                                            |
| 1 - Ricoh<br>• En espera               | Dirección: 158.227.41.201<br>Nombre o dirección de host completa y válida. |
| Adm - Ricoh<br>En espera, última usada | Protocolo: Protocolo IPP (Internet Printing Protocol)                      |
| + -                                    | Nombre: Ricoh 1st Floor Ubicación:                                         |
|                                        | Usar: RICOH IM C300 PS                                                     |
|                                        | ? Añadir                                                                   |

4) When finished, try to print something and in the printer preferences dialog, select show details at the bottom (if not selected), go to Job Log, activate the User code and add your group user code. You can save this code as a preset to avoid entering the code every time you print something.

From macOS 13 (Ventura) on the JobLog Menu could be found in the Printers Options submenu (right picture)

| I de 1     Impresora   Preajustes | 0 - Ricoh     Ajustes por omisión      |               | Impresora                                                | 📫 1 - Ricoh 🗘                |
|-----------------------------------|----------------------------------------|---------------|----------------------------------------------------------|------------------------------|
| Copias                            | : 1 🗘 🗘 🗹 A doble cara                 |               | Preajustes                                               | Últimos ajustes utilizados 💲 |
| Páginas                           | Desde: 1 hasta: 1                      |               | 1 página por hoja                                        |                              |
| Tamaño del papel<br>Orientación   | : A4 210 x 297 mm 🙁                    |               | > Gestión del papel<br>Intercalar hojas, Todas las hojas |                              |
| Regi                              | stro de trabajos ;                     |               | > Opciones de impresora                                  |                              |
| ID U                              | suario:                                |               | Ajuste de color                                          | (i)                          |
| Tipo de tr<br>Nombre de a         | rabajo: Impresión normal 💿             | Página 1 de 1 | Alimentador de papel                                     | (j)                          |
| Contr                             | aseña:                                 |               | Características                                          | (j)                          |
| Código u                          | Activar código de usuario suario: XXXX |               | Registro de trabajos                                     | (j)                          |
|                                   | Establecer hora impr                   |               | Prevención de copia no autorizada                        | (j)                          |
| Número de la c                    | arpeta: 0                              |               | Detalles de balance de color                             | (j)                          |
| Contraseña de la ca               | arpeta:                                |               | Numeración de fondo                                      | (j)                          |
|                                   |                                        |               | Autenticación de usuario                                 | (1)                          |
| ? Ocultar detailes PDF 🔍          | Cancelar Imprimir                      |               | ? PDF v                                                  | Cancelar Imprimir            |

# 2022 IBF Ricoh IM C300 Printer Installation for Linux

1) Open a web browser and enter the following address:

### http://localhost:631

(If the webpage asks at any moment for a username and password, you should enter your computer username and password)

2) Go to "Administration"  $\rightarrow$  "Add Printers"  $\rightarrow$  And select "AppSocket/HP JetDirect"  $\rightarrow$  Enter the Printer IP as follows:

socket://158.227.41.201 → 1<sup>st</sup> Floor

socket://158.227.41.202  $\rightarrow$  Only for Administration Staff

socket://158.227.41.203 → Ground Floor

|                                                                                                    | s Provescea                                                                                                    | × ⊗ ⊛ ⊗<br>φ] 0 ≡                                                   |                                                                                                    | <ul> <li>○ @ # #</li> <li>○ 0 #</li> </ul>                                                                                                    |
|----------------------------------------------------------------------------------------------------|----------------------------------------------------------------------------------------------------|---------------------------------------------------------------------|----------------------------------------------------------------------------------------------------|----------------------------------------------------------------------------------------------------|
| CUPS 2.4.1<br>CUPS est statema de impressión de código abiento basado en estándares desa<br>CUPS para usuarios | erolado por CperPiretry para nacOS" y otros sistemas operativos topo UNIX". CUP<br>CUPS para administradores              | Sues IP Derysher" to apport printing to local and network printers. | Agministracion Impresoras Intervente la della della de | Servidor (the white its infrared)                                                                                                    |
| Description de CDPS<br>Trepretion deside la linea de contrantes y optimes                                      | Andre Impensions y classes<br>Coaction de performant<br>Date de Impresonas de red<br>Frendrik<br>Referencia de capat cant | CdFB Pogening Moral                                                 | Clases Internet Control Control Contro | Configuration data and and an and an an an an an and an and an and an and an and an an |

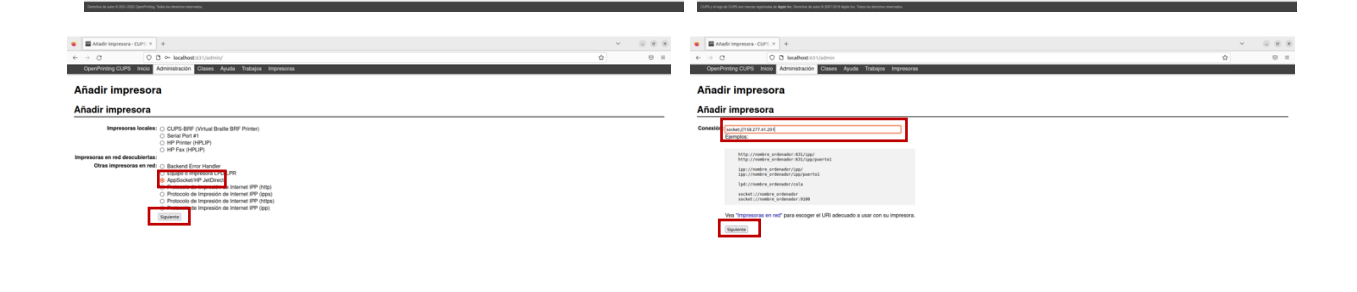

3) Write a Name for the Printer  $\rightarrow$  Select the brand of the printer (Ricoh)  $\rightarrow$  Select the model ("Ricoh IM C300 PDF (EN)"). If not in the list, download the PPD file from here and load it:

https://www.openprinting.org/printer/Ricoh/Ricoh-IM\_C300

|                                                                                                    | EMathimmena CRT X +      V      X                                                                                                    |
|----------------------------------------------------------------------------------------------------|----------------------------------------------------------------------------------------------------|
|                                                                                                    |                                                                                                    |
| OpenPrinting CUPS India Administration Classes Apuda Tatalque Impresorae                                                                                                    | OperPrinting CLIPS Incise Administration Classes Ayuda Trabajas Impresoras                                                                                                    |
| Añadir impresora                                                                                                    | Añadir impresora                                                                                                    |
| Añadir impresora                                                                                                    | Añadir impresora                                                                                                    |
| Note: The second second | Service (2 + )<br>Benjamin (2 + )<br>Constraint (2 + )<br>Constraint (2 + ) |
| SIF inter SIF and game & Mits Sams And SIF Of Flams Taxanamanan                                                                                                    | and - cause of the mount of the Marca and State Parking in Name and an and                                                                                                    |
| ● ■Matringenou-CUE: X + V © ® ® ®                                                                                                    | Madringeneer-ODF X                                                                                                    |
|                                                                                                    | ← → Ø 0.0 kañesta hata hata and an an an an an an an an an an an an an                                                                                                    |
| Upenning una montania cale a secon relation a secon relation a secondaria a secondaria a                                                                                                    | uperpring units not with an automatical units water interests                                                                                                    |
| Anadir Impresora                                                                                                    | Anduir Impresora                                                                                                    |
| Anadir Impresora                                                                                                    | Anadir Impresora                                                                                                    |
| Representation of the second second s | for he deale and also a popular. B <sup>or</sup> -                                                                                                    |

4) After the installation go to Administration  $\rightarrow$  Admin Printers  $\rightarrow$  Select the Printer  $\rightarrow$  Set Predefined Setups  $\rightarrow$  JCL (or Job Log)  $\rightarrow$  Select "User Code (up to 8 digits): Custom UserCode"  $\rightarrow$  Write your Group Printers Code  $\rightarrow$  Change predefined Setups

| A A C     C                                                                                                    |                                                                                                    | A C     D     Redbat at the set of the control of the control |                                  |                                                        |                               |           | • •   |     |
|----------------------------------------------------------------------------------------------------|----------------------------------------------------------------------------------------------------|----------------------------------------------------------------------------------------------------|----------------------------------|--------------------------------------------------------|-------------------------------|-----------|-------|-----|
| OpenPrinting CLIPS Inice Administración Disses Ayuda Trabajos Impresonas                                                                                                    | u v -                                                                                                    | OpenPrinting CUPS Inicia Administración Clases o                                                                                                    | Ayuda Trabajos Impresoras        |                                                        |                               |           |       |     |
| Administración                                                                                                    |                                                                                                    | Impresoras                                                                                                    |                                  |                                                        |                               |           |       |     |
|                                                                                                    |                                                                                                    | mpreserus                                                                                                    |                                  |                                                        |                               |           |       |     |
| Impresoras                                                                                                    | Servidor                                                                                                    |                                                                                                    | Buscar en imp                    | Nostrando 1 de 1 impresora                             | (Buscar) (Borrar)             |           |       |     |
| Alafri menesira Encontrar susual internet Administrar internetia                                                                                                    | Editar archive de confessariale                                                                                     | recención de la cola                                                                                                    | Descripción                      | Ubicación                                              | Marca y modelo                | Estado    |       |     |
| Clases                                                                                                    | Configuración del servidor:                                                                                         | 187-1                                                                                                    |                                  |                                                        | Ricoh IM C300 PDF             | inactiva  |       |     |
| Clases                                                                                                    | Avanzada      Compartir interespons conscilatos a este sistema                                                      |                                                                                                    |                                  |                                                        |                               |           |       |     |
| Adadr class Administrar classs                                                                                                    | Permitr la impresión desde Internet     Providir administración emota                                               |                                                                                                    |                                  |                                                        |                               |           |       |     |
| Trabajos                                                                                                    | Usar autentificación Kerberos (FAG)  Permitir a los usuarios cancelar cualquier trabaio (no sólo los suvos propios) |                                                                                                    |                                  |                                                        |                               |           |       |     |
| Administrar trabajos                                                                                                    | Guardar información de depuración para búsqueda de problemas                                                        |                                                                                                    |                                  |                                                        |                               |           |       |     |
|                                                                                                    | Canbiar configuración                                                                                               |                                                                                                    |                                  |                                                        |                               |           |       |     |
|                                                                                                    |                                                                                                    |                                                                                                    |                                  |                                                        |                               |           |       |     |
|                                                                                                    |                                                                                                    |                                                                                                    |                                  |                                                        |                               |           |       |     |
|                                                                                                    |                                                                                                    |                                                                                                    |                                  |                                                        |                               |           |       |     |
|                                                                                                    |                                                                                                    |                                                                                                    |                                  |                                                        |                               |           |       |     |
|                                                                                                    |                                                                                                    |                                                                                                    |                                  |                                                        |                               |           |       |     |
|                                                                                                    |                                                                                                    |                                                                                                    |                                  |                                                        |                               |           |       |     |
|                                                                                                    |                                                                                                    |                                                                                                    |                                  |                                                        |                               |           |       |     |
|                                                                                                    |                                                                                                    |                                                                                                    |                                  |                                                        |                               |           |       |     |
|                                                                                                    |                                                                                                    |                                                                                                    |                                  |                                                        |                               |           |       |     |
|                                                                                                    |                                                                                                    |                                                                                                    |                                  |                                                        |                               |           |       |     |
|                                                                                                    |                                                                                                    |                                                                                                    |                                  |                                                        |                               |           |       |     |
|                                                                                                    |                                                                                                    |                                                                                                    |                                  |                                                        |                               |           |       |     |
|                                                                                                    |                                                                                                    |                                                                                                    |                                  |                                                        |                               |           |       |     |
| COPE or allows as COPE can manual maintains as Andrine Denotes do and a 2007-2011 South Inst Texture as Annotation manuality.                                                                                                    |                                                                                                    | And a close in And on some existing in how to family in Andrew Stational                                                                                                    | ter Tala in desider menaler      |                                                        |                               |           |       |     |
| a marine and a                                                                                                    |                                                                                                    |                                                                                                    |                                  |                                                        |                               |           |       |     |
|                                                                                                    |                                                                                                    | Cambiar opciones impre × +                                                                                                    |                                  |                                                        |                               |           | V (6) |     |
| OpenPhinting CUPS Incle Administración Clases Ayuda Trabajos Impresoras                                                                                                    | u • -                                                                                                    | ComPleting CUPS Inicial Administración Clases                                                                                                    | Avda Trabaica Impresoras         |                                                        |                               |           |       | 0 - |
|                                                                                                    |                                                                                                    |                                                                                                    |                                  |                                                        |                               |           |       |     |
| IBF-1                                                                                                    |                                                                                                    | Cambiar opciones impresora                                                                                                    |                                  |                                                        |                               |           |       |     |
| IBF-1 (inactiva, aceptando trabajos, no compartida)                                                                                                    |                                                                                                    | Establecer opciones predetermin                                                                                                    | adas de IBF-1                    |                                                        |                               |           |       |     |
| Mantanimianta v administration v                                                                                                    |                                                                                                    | Opciones instaladas JCL Basic                                                                                                    | Paper Finishing                  | Print Quality Effects                                  | Job Log Color Balance Details | Rótulos R | eglas |     |
| Descripcic Administration<br>Ubicacid Modificar Increases                                                                                                    |                                                                                                    |                                                                                                    |                                  |                                                        |                               |           |       |     |
| Controla domar impressora                                                                                                    |                                                                                                    |                                                                                                    |                                  | PageSize: A4 (210 x 297 r                              | ani v                         |           |       |     |
| Opciones predeterminas<br>autor concentration of content of content |                                                                                                    |                                                                                                    |                                  | InputSiol: Auto Select v                               |                               |           |       |     |
| Trabajos                                                                                                    |                                                                                                    |                                                                                                    |                                  | Collate: 9 Of O On                                     |                               |           |       |     |
| Buscar en 100-1:                                                                                                    | Burger Borrar                                                                                                    |                                                                                                    |                                  | Color Mode: Color<br>Paper Type: mice Tenented         |                               |           |       |     |
| Mostrar trubajos completados Mostrar todos los trabajos                                                                                                    |                                                                                                    |                                                                                                    |                                  | Destination: Printer Default                           | v                             |           |       |     |
| Active jobs listed in process                                                                                                    | sing order • ; held jobs appear first.                                                                              |                                                                                                    |                                  | Resolution: 600 (pl v<br>Gradation: Countert v         |                               |           |       |     |
|                                                                                                    |                                                                                                    |                                                                                                    |                                  | Print Mode: or                                         | 0                             |           |       |     |
|                                                                                                    |                                                                                                    |                                                                                                    |                                  | Decound (1.8 diality)                                  |                               |           |       |     |
|                                                                                                    |                                                                                                    |                                                                                                    |                                  | User Code (up to 8 digits): Custom UserCo<br>UserCode: | de v                          |           |       |     |
|                                                                                                    |                                                                                                    | U                                                                                                    | iser ld (Up to 8 alphanumeric (a | FZA-Z,9-9,-U: Characters(: User1                       |                               |           |       |     |
|                                                                                                    |                                                                                                    |                                                                                                    |                                  |                                                        |                               |           |       |     |
|                                                                                                    |                                                                                                    |                                                                                                    |                                  | Canthiar opciones predeterminada                       | 3                             |           |       |     |
|                                                                                                    |                                                                                                    |                                                                                                    |                                  | Canthiar opcisnes predeterminado                       |                               |           |       |     |